# ACCEDE A LOS SERVICIOS ONLINE DEL CLM

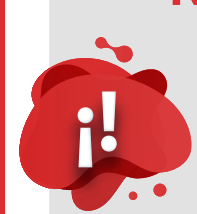

#### Necesitas tus datos de usuario y contraseña

Varios días antes del comienzo de tu curso recibirás un correo con tus datos de usuario y contraseña para los servicios online del CLM.

| ASUNTO / SUBJECT                              | DE / FROM                          |  |
|-----------------------------------------------|------------------------------------|--|
| Datos de Acceso Identificado de Alumnos (CLM) | <ul> <li>CLM [No-reply]</li> </ul> |  |

Si crees que no has recibido este correo busca en tu bandeja de SPAM, si no lo encuentras por ninguna parte puedes recuperar una nueva contraseña **escaneando este código QR.** \_ Estos datos son válidos para los siguientes servicios:

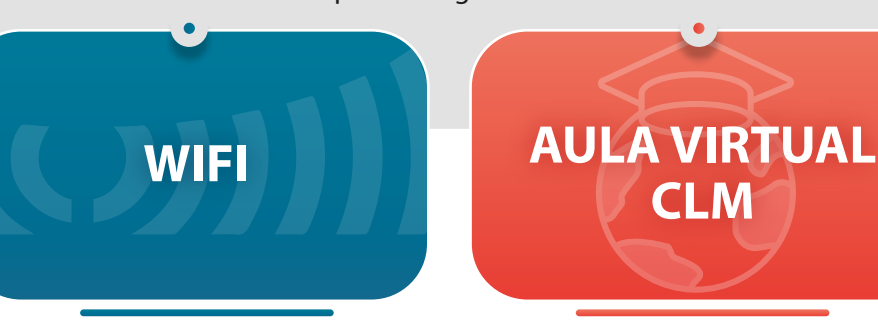

## Conéctate a la red WIFI

Recuerda que tu usuario y contraseña para el wifi lo recibiste en tu correo.

WINDOWS

• Sigue los siguientes pasos dependiendo del dispositivo que tengas:

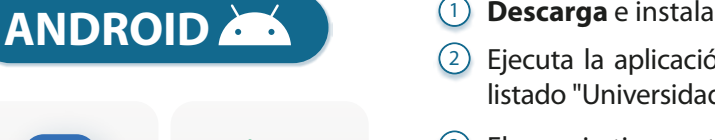

Descarga e instala la app geteduroam (disponible en Google Play).
 Ejecuta la aplicación geteduroam y busca "Granada", selecciona del

- listado "Universidad de Granada" e introduce tu usuario y contraseña.
- 3 El usuario tiene este formato (xx000000@clm.ugr.es).
- ④ Se te pedirá que aceptes los permisos.
- (5) (¡Ya estás conectado!)

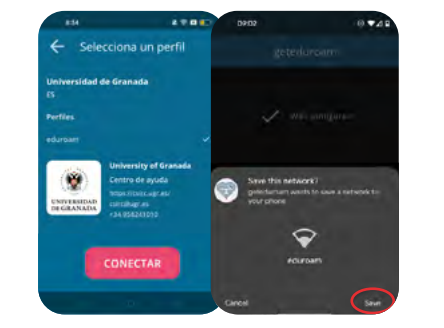

ACCESO

**IDENTIFICADO** 

ALUMNOS

### APPLE 🗯 🌖

geteduroam

CENTRO DE

MODERNAS

Universidad de Granada

**LENGUAS** 

- Otros dispositivos
- Visita la web cat.eduroam.org con tu dispositivo (teléfono, tablet, portatil, PC ... ) descarga e instala tu instalador eduroam.

**Google Play** 

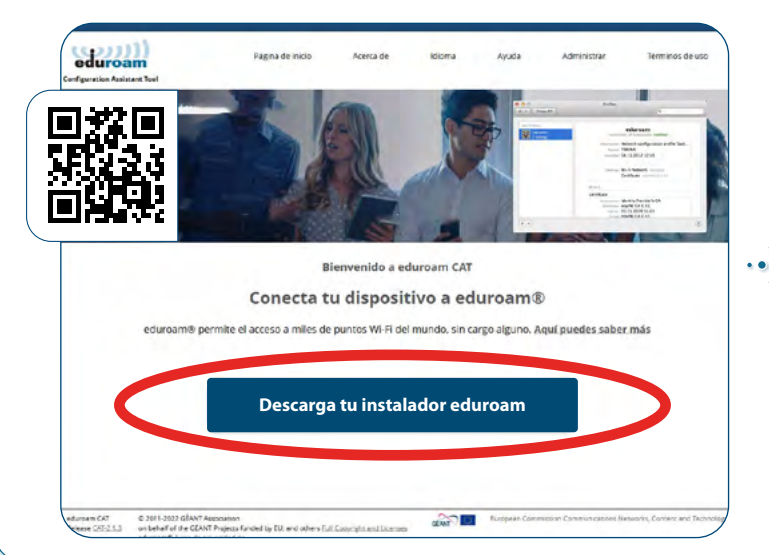

Busca "Granada", y selecciona ·" Universidad de Granada ".

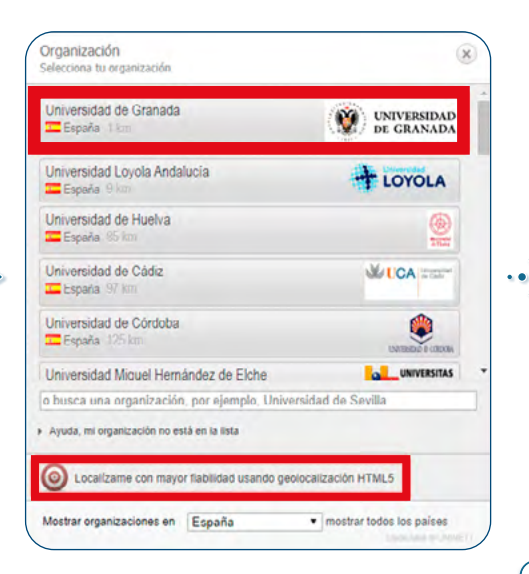

(3) En caso de utilizar un dispositivo APPLE es posible que adicionalmente tengas que ir a: • "Ajustes (Settings) > General > Perfil (Profile) " e instalar manualmente el perfil descargado. Introduce tu usuario con este formato (xx000000@clm.ugr.es) y contraseña.

|                   | Cancelar    | Instalar perfil                            | Insta                       |
|-------------------|-------------|--------------------------------------------|-----------------------------|
| Modo Avión        |             |                                            | <u> </u>                    |
| 💿 Wi-Fi           |             |                                            |                             |
| Bluetooth         |             | eduroam®<br>Universidad de Granada         |                             |
| C ALLER COLOR     | Firmado por | GEANT Association                          |                             |
| Notificaciones    | Descripción | Perfil de configuración de red 'eduroam' d | le 'Universidad de Granada' |
| Centro de control |             | Proporcionado por eduroam*                 |                             |
| No molestar       | Contiene    | Red Wi-Fi<br>Certificado                   |                             |
| _                 | Más detalle | 25                                         |                             |
| General           |             |                                            |                             |
|                   |             |                                            |                             |

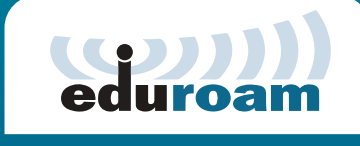

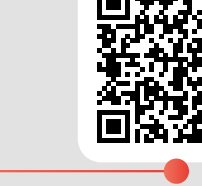

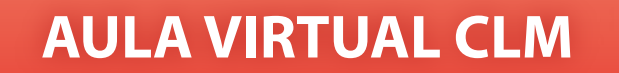

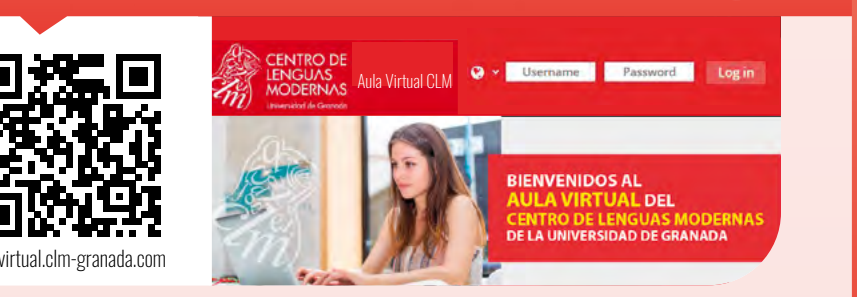

- Esta es la plataforma Moodle que algunos profesores (no todos) utilizan como apoyo a sus clases.
- Utiliza las credenciales de usuario y contraseña que te enviamos al email.
   El usuario tiene este formato xx000000 sin incluir "@clm.ugr.es".

### ACCESO IDENTIFICADO ALUMNOS

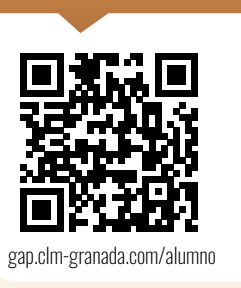

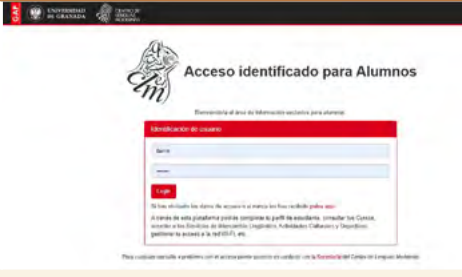

- Esta es la plataforma donde puedes consultar tus datos, matricula, horarios, notas, inscripción a actividades, etc...
- Utiliza las credenciales de usuario y contraseña que te enviamos al email.
   El usuario tiene este formato xx000000 sin incluir "@clmugr.es".

• Si tienes cualquier duda o problema contacta con nosotros mediante el siguiente email: incidencias.tecnicas@clm.ugr.es